## Sign in with Facebook **S**CapCut Sign in with Apple Sign in with TikTok 021 + Add audio $( \circ )$ চ П HOW TO EDIT MARKETING VIDEOS **ON YOUR PHONE USING CAPCUT APP** (200 MILLION PEOPLE USE CAPCUT

Marketing Crowd

The

Enterprise Office

#### About the app

How to get it?Why try it instead of Inshot app?

#### Overview of the main navigation

•How to get started editing a video •Overview of the menu in the editor

Demo 1: How to edit a video where someone is speaking to camera

#### Mobile app Video editor – CapCut

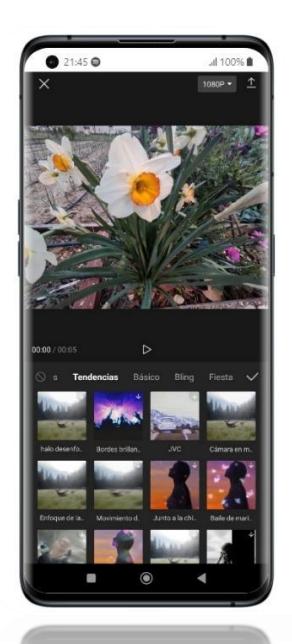

# 

Go to the app store or play store on your phone. Search for and download CapCut

Over 200 million people use Inshot

It is made by Bytedance - the same company that owns TikTok so there is a lot of integration with TikTok

You can use the app for free and there won't be a watermark on your video

However, they have lots of Pro features and to use those you would need to buy a license

#### What is the main alternative to CapCut?

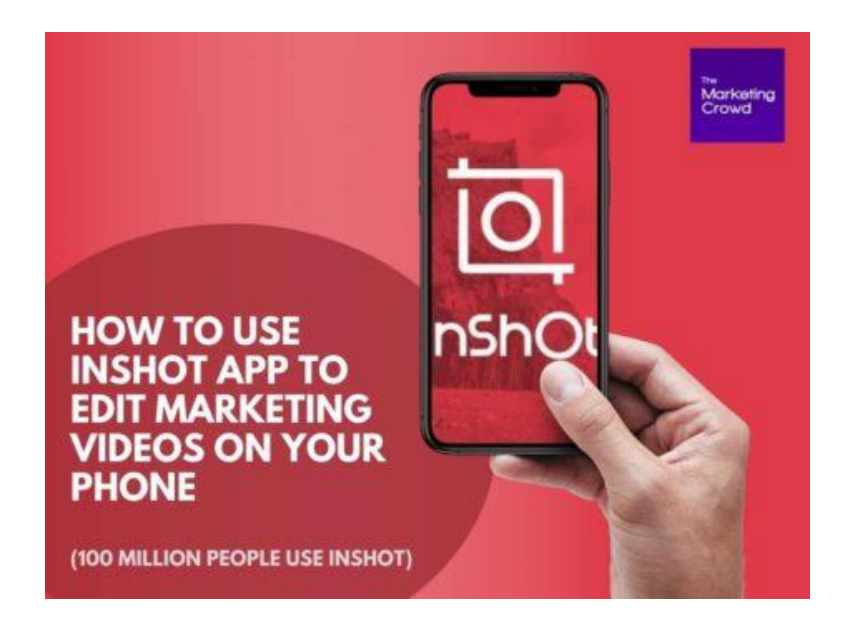

| Title                       | Duration | Price   |
|-----------------------------|----------|---------|
| InShot Pro - <b>Monthly</b> | Monthly  | \$3.99  |
| InShot Pro - Yearly         | Annual   | \$17.99 |
| Remove ads                  | One-Time | \$3.99  |
| InShot Pro - Lifetime       | One-Time | \$39.99 |

Inshot has everything you need to make very high quality marketing videos

But If you want to use it for free, there will be a watermark on your video.

However, the cost of a license is very reasonable. You could buy a lifetime license for \$40

## Why use CapCut instead of Inshot?

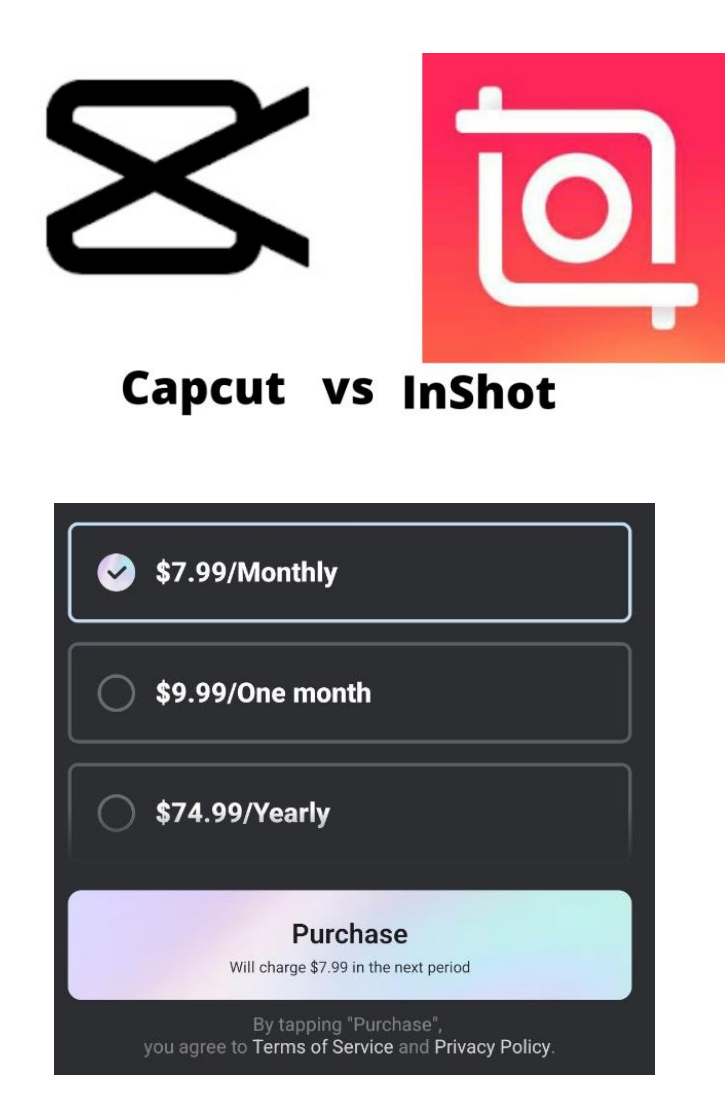

#### The main benefits of CapCut:

•You can use it for free and there won't be a watermark. You can do for free most of what you can do on Inshot

•They have better free captions and better free text effects than Inshot

•They have extra free features like video templates and Teleprompter, Stock video library that Inshot doesn't have

Plus .. In the Pro version they also have some very eye catching and advanced effects that look way better than Inshot

However, the Pro version of CapCut is more expensive than an Inshot license

About the appHow to get it?Why try it instead of Inshot app?

#### Overview of the main navigation

•How to get started editing a video •Overview of the menu in the editor

Demo 1 : How to edit a video (multiple clips plus voiceover)

Demo 2: How to edit a video where someone is speaking to camera

#### How to get started editing a video

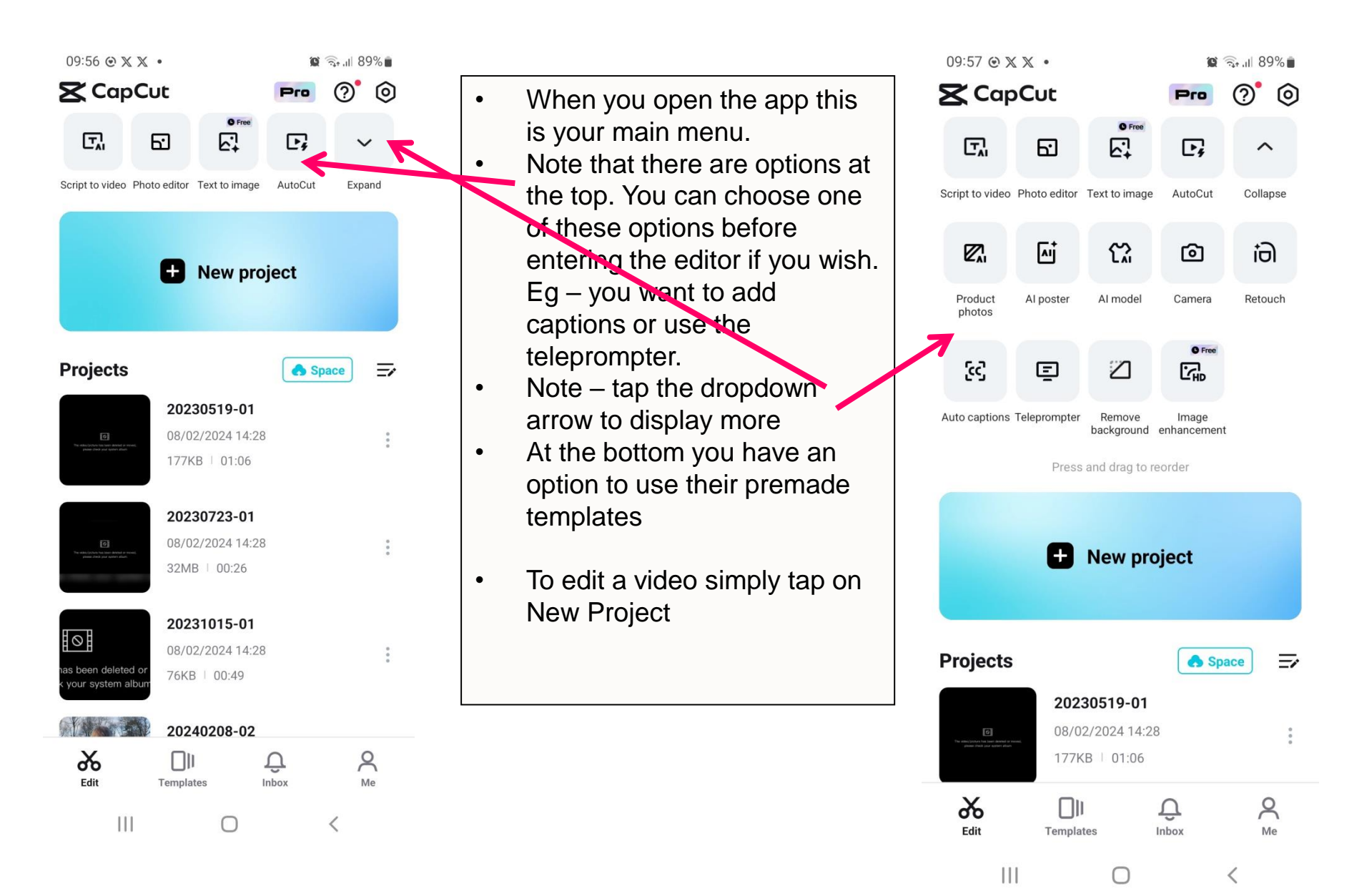

#### How to get started editing a video

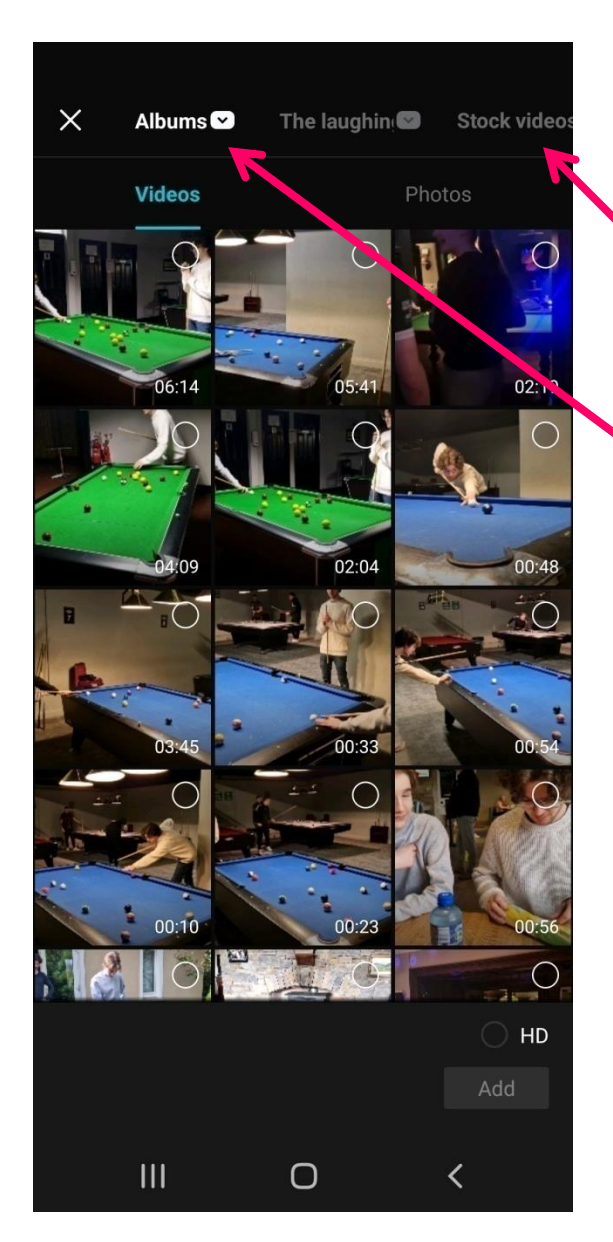

- You can now choose videos from your phone
- Note you can also browse through their free stock video and free stock image library
- To get to an album on your phone tap the dropdown next to album
- When you find the album, select the clips that you want. Tap HD to use the HD version of the clip

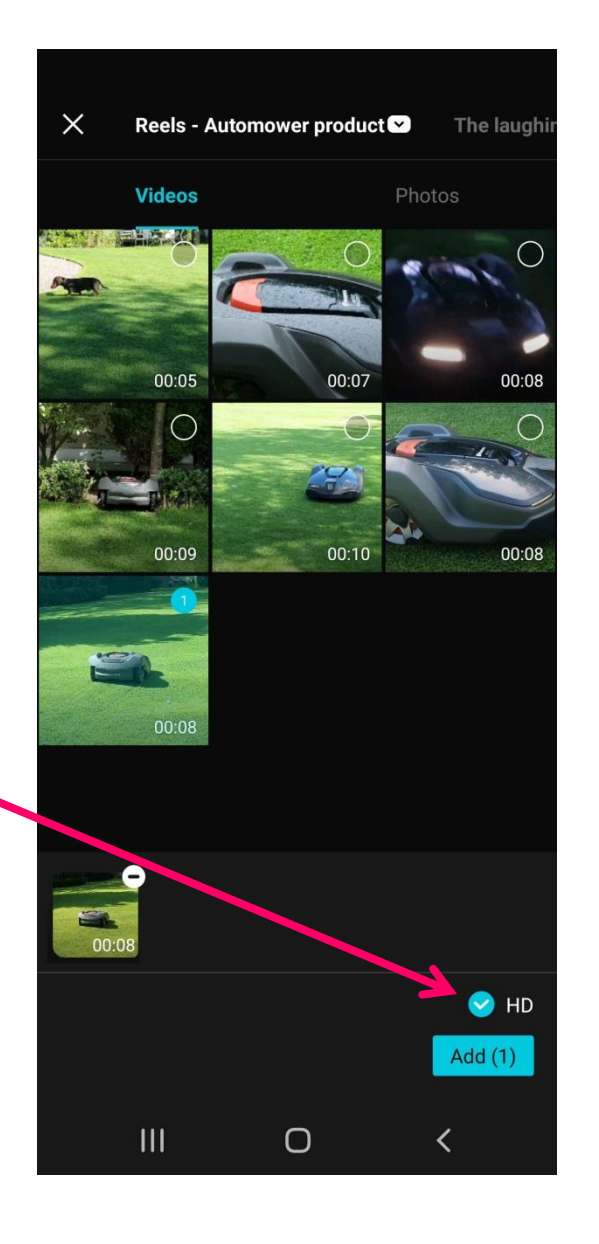

About the appHow to get it?Why try it instead of Inshot app?

Overview of the main navigation •How to get started editing a video •Overview of the menu in the editor

Demo 1: How to edit a video where someone is speaking to camera

#### Permanently remove the CapCut logo

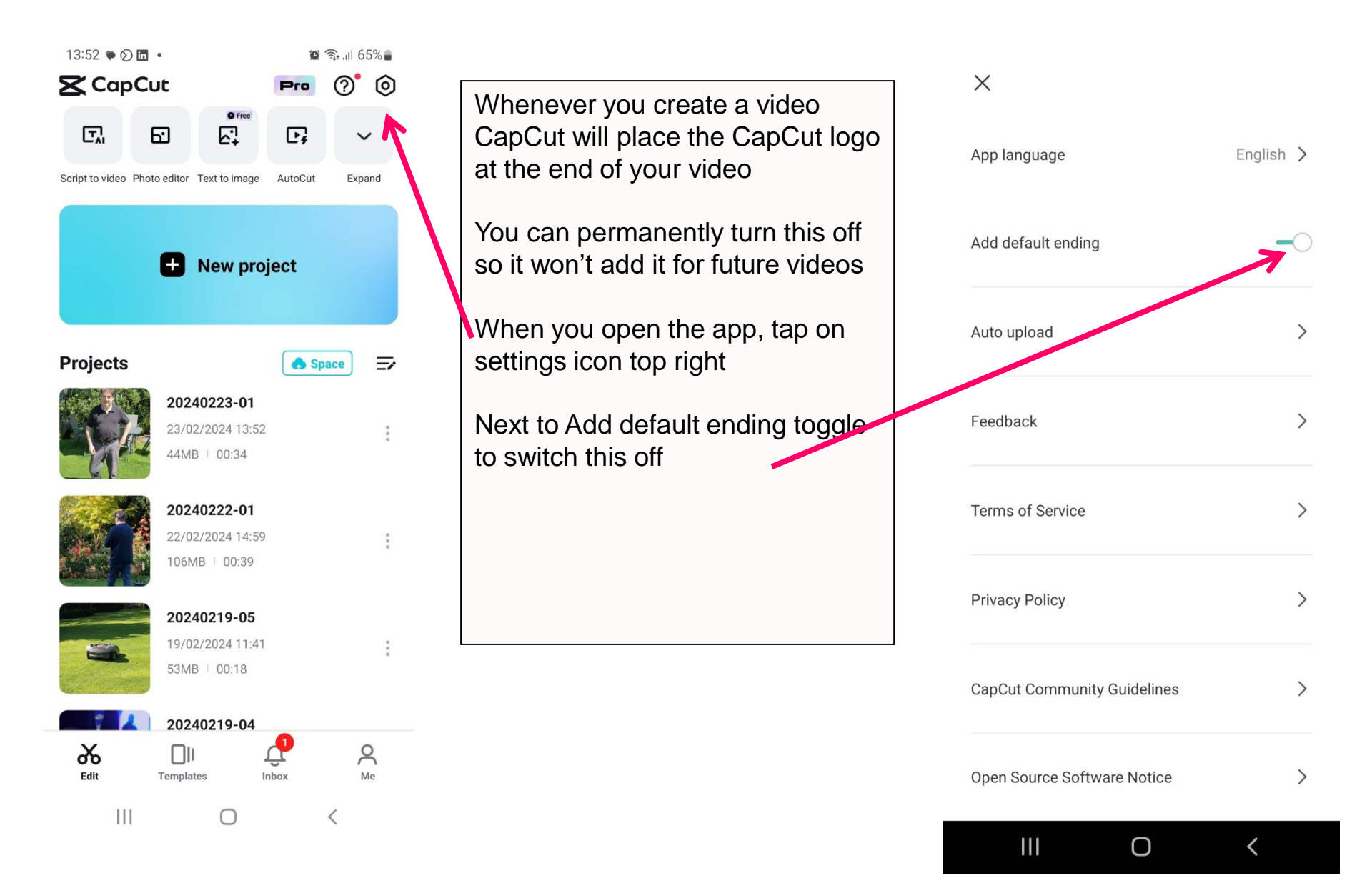

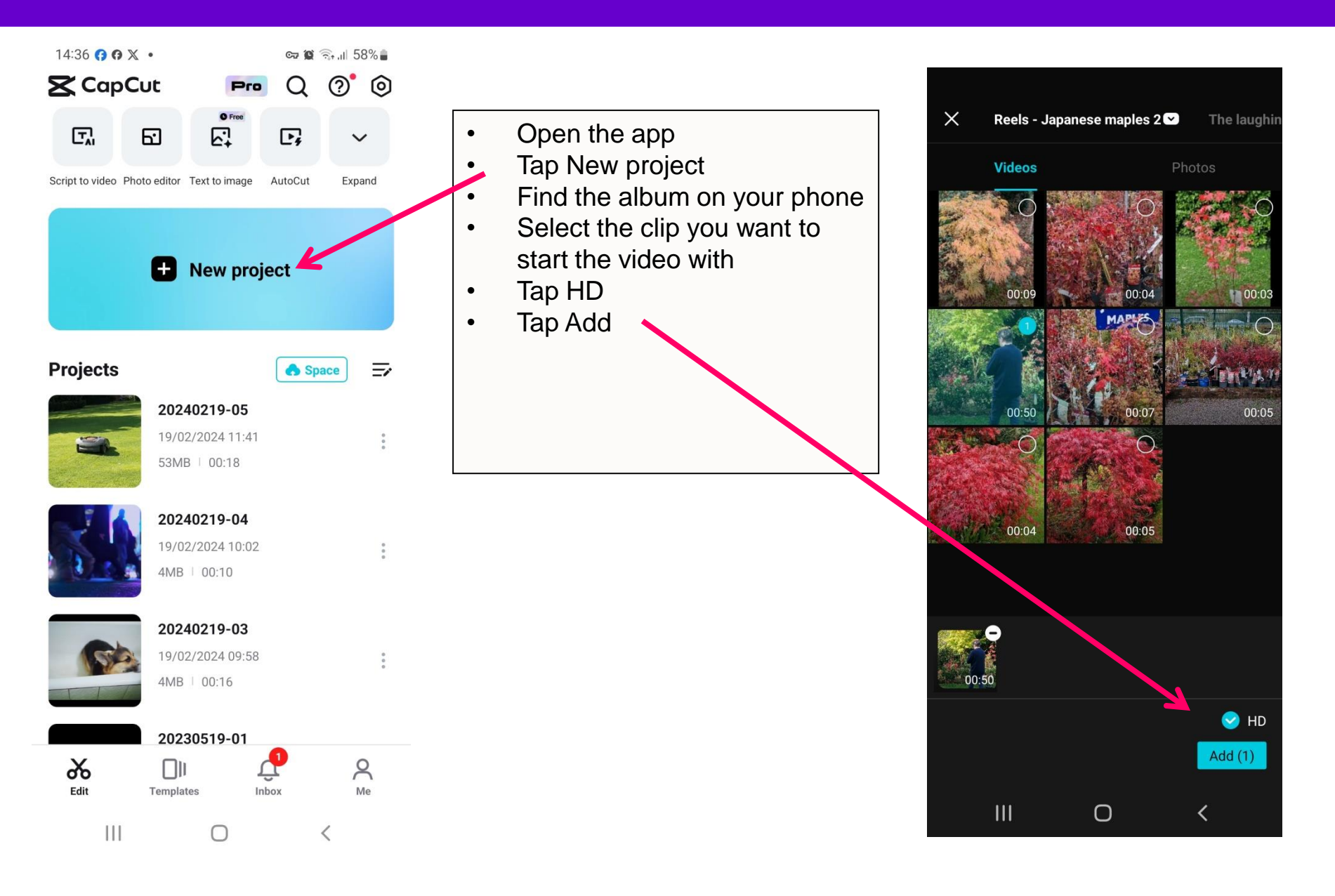

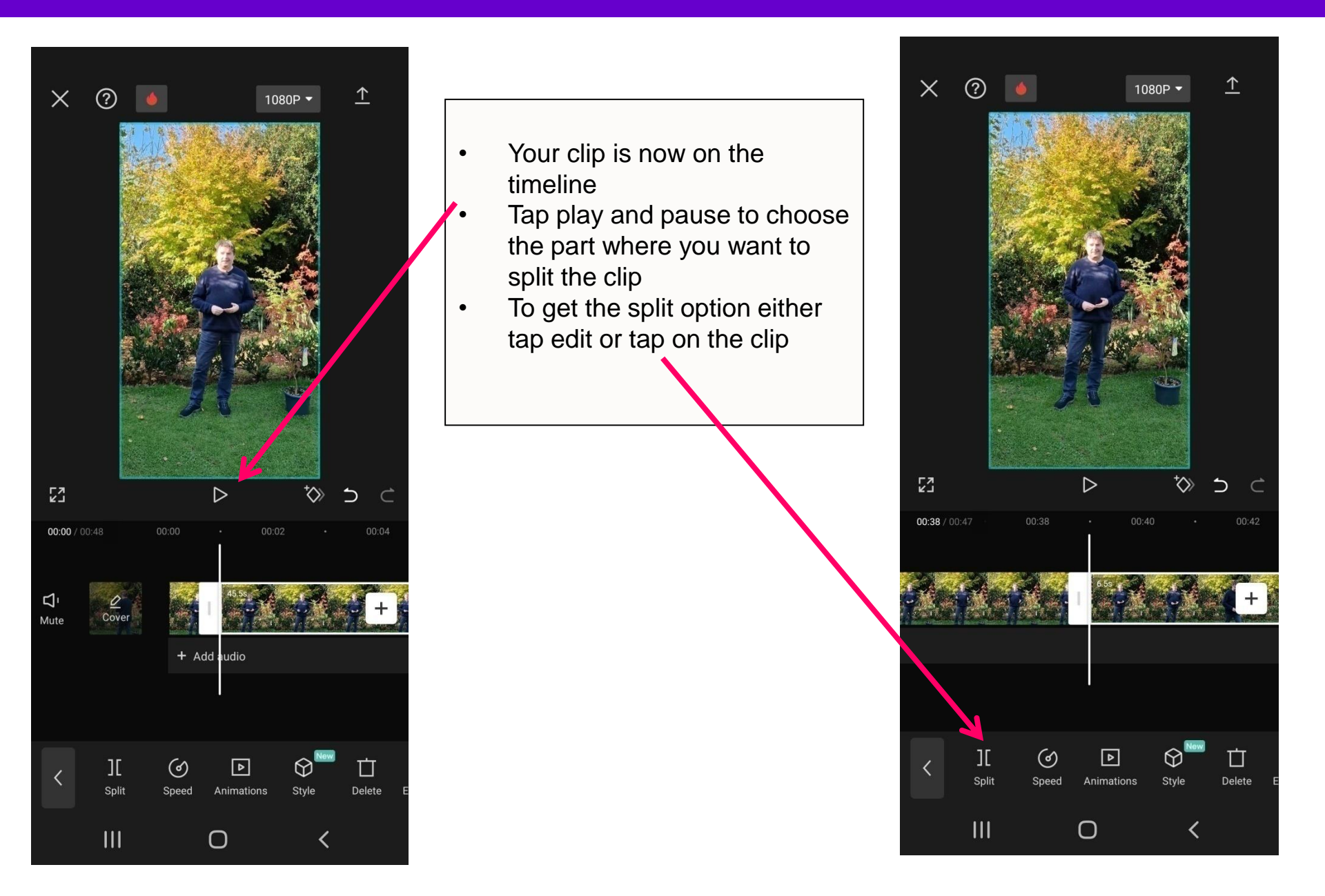

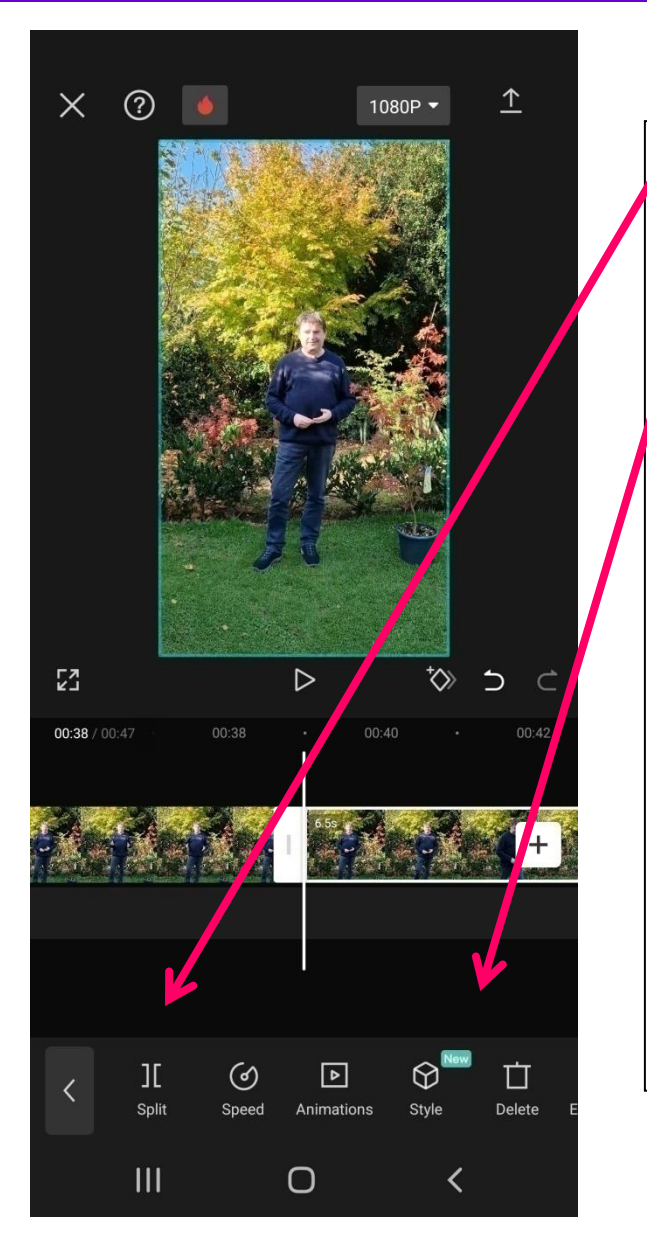

Tap split

- Then select the part you want to delete
- Then tap on delete

Then go to the end of your video and if there is something you want to cut out, pause at the end of the part you want to keep and then split and delete the part you don't want

## Remove the CapCut logo clip at the end

 At the end of your video will be the CapCut logo. To delete this simply tap on the clip and then tap delete

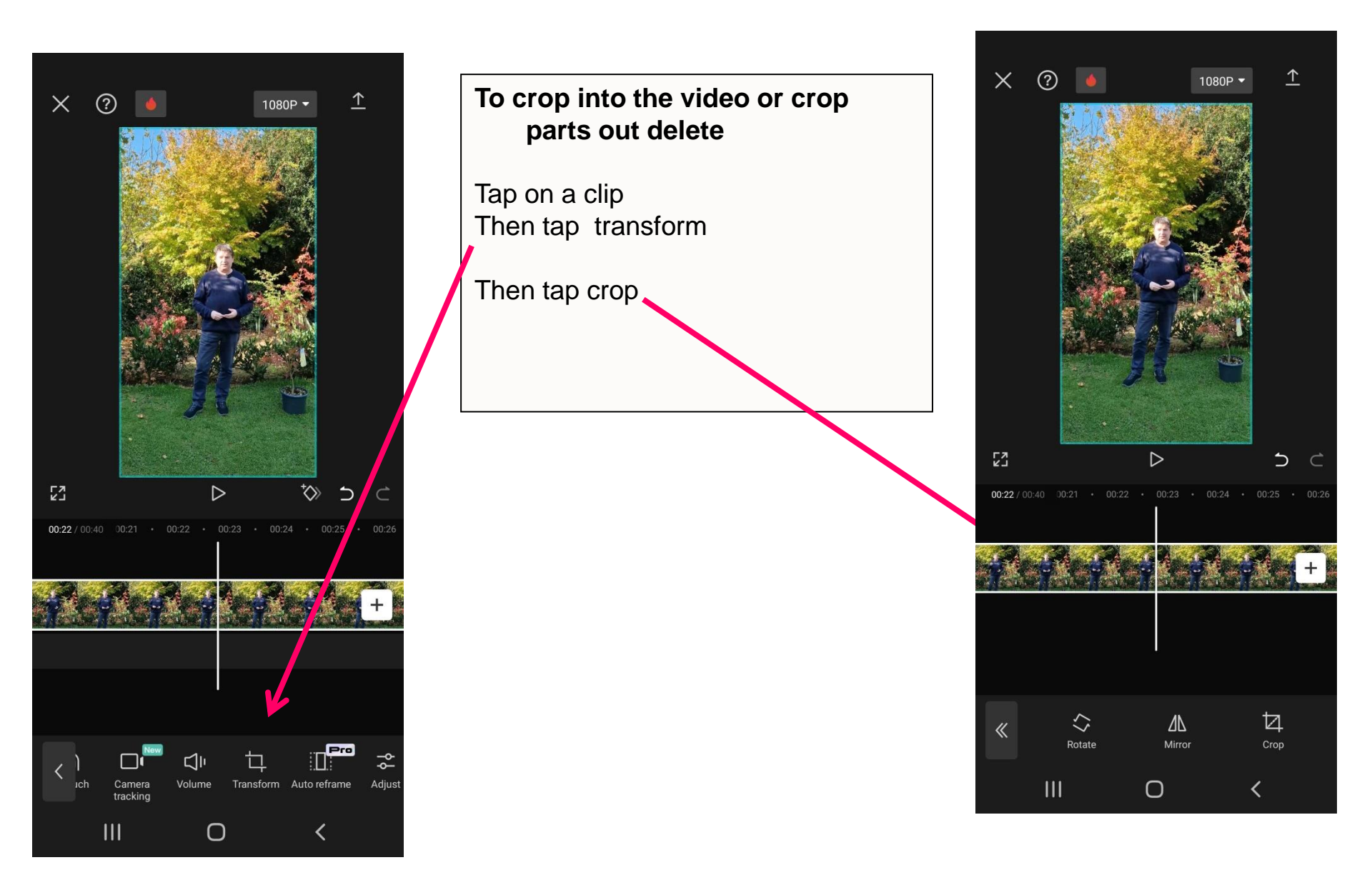

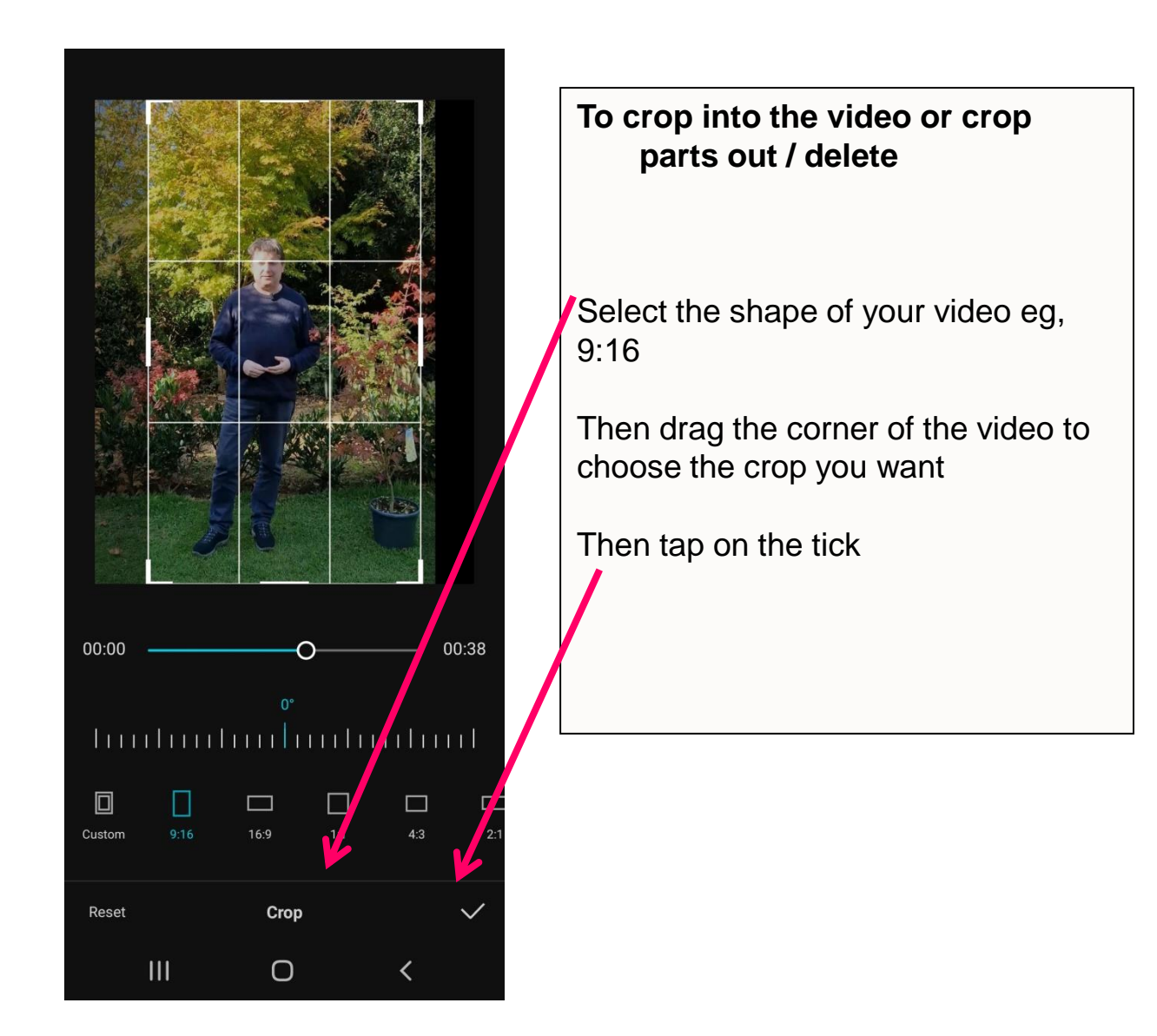

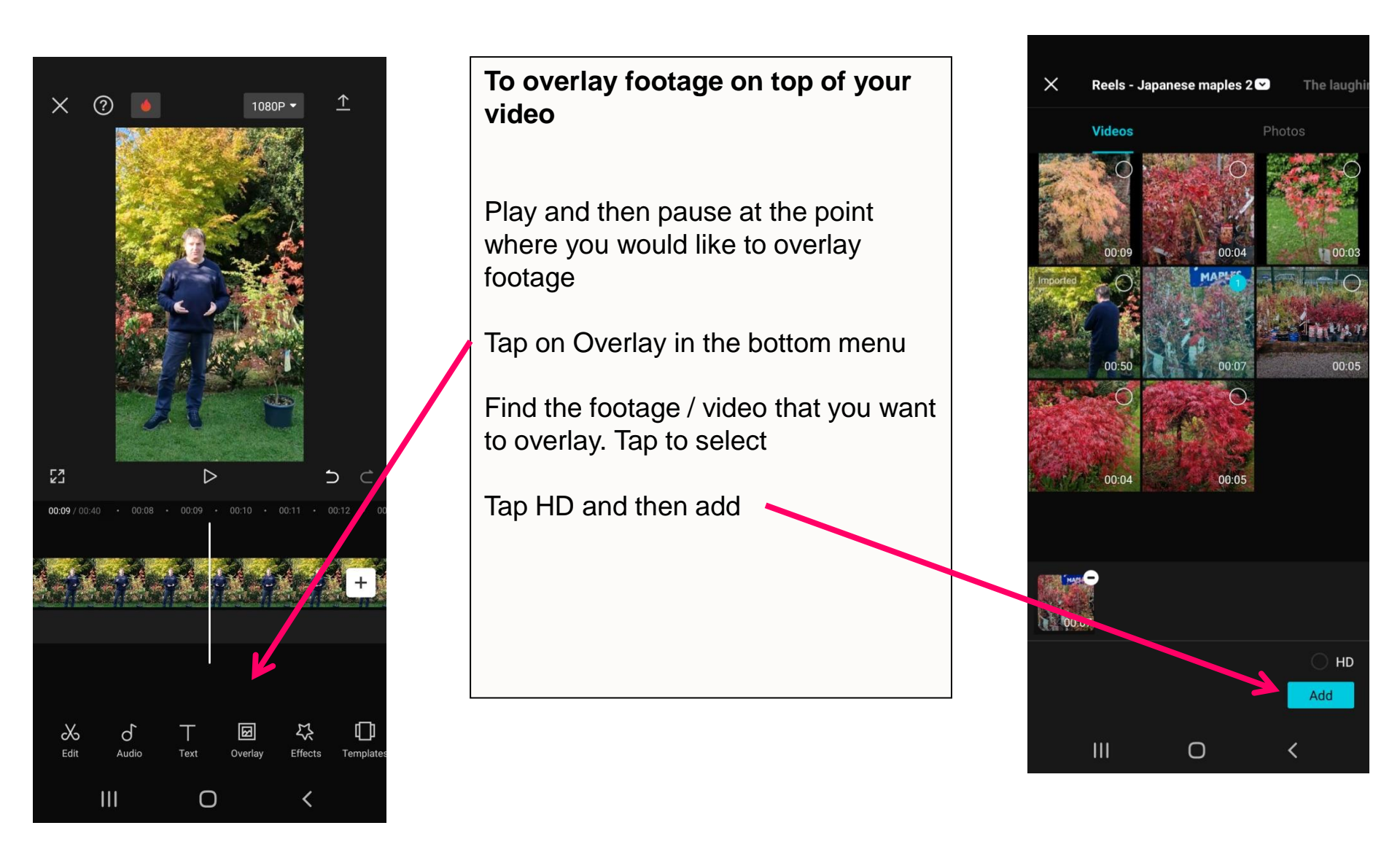

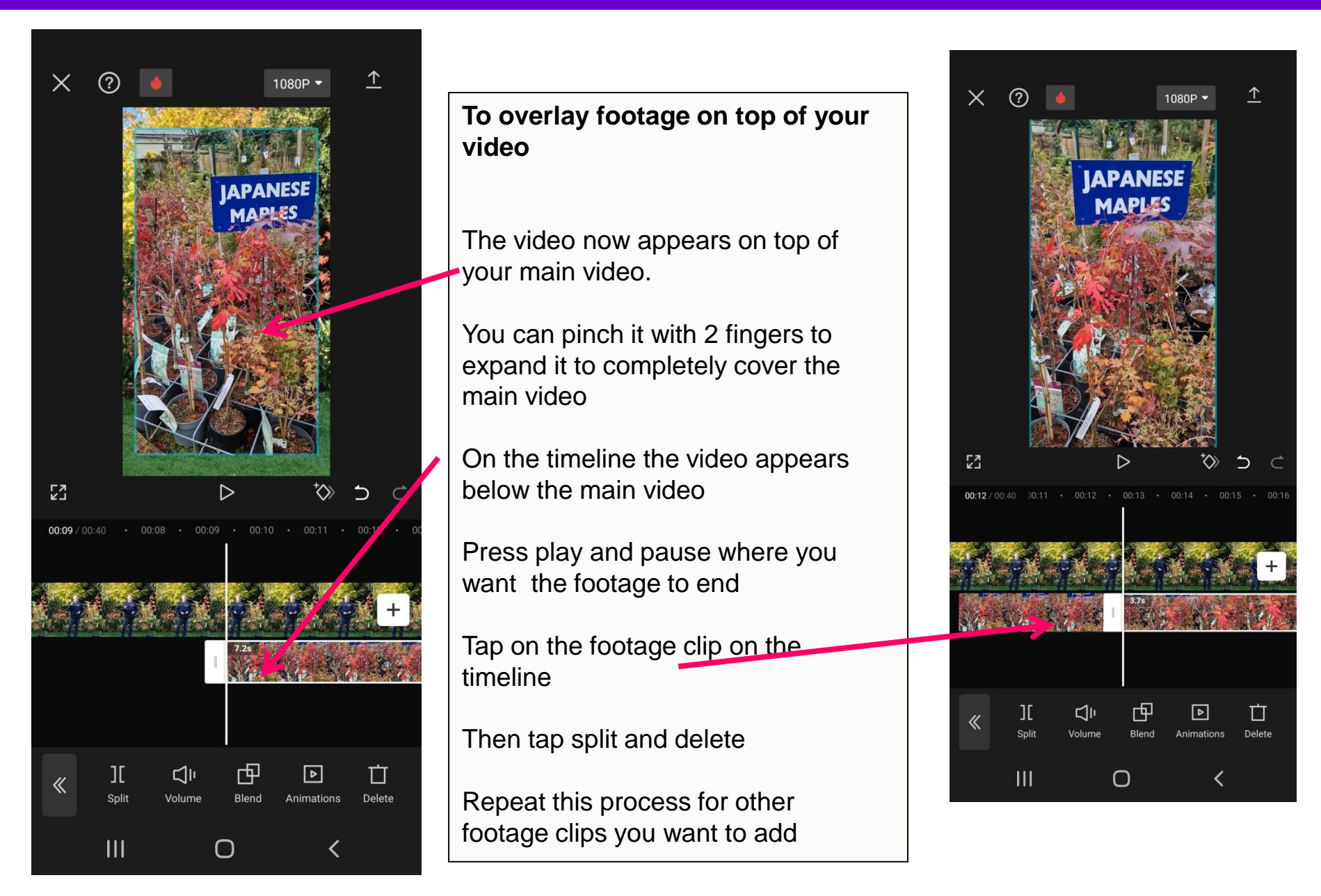

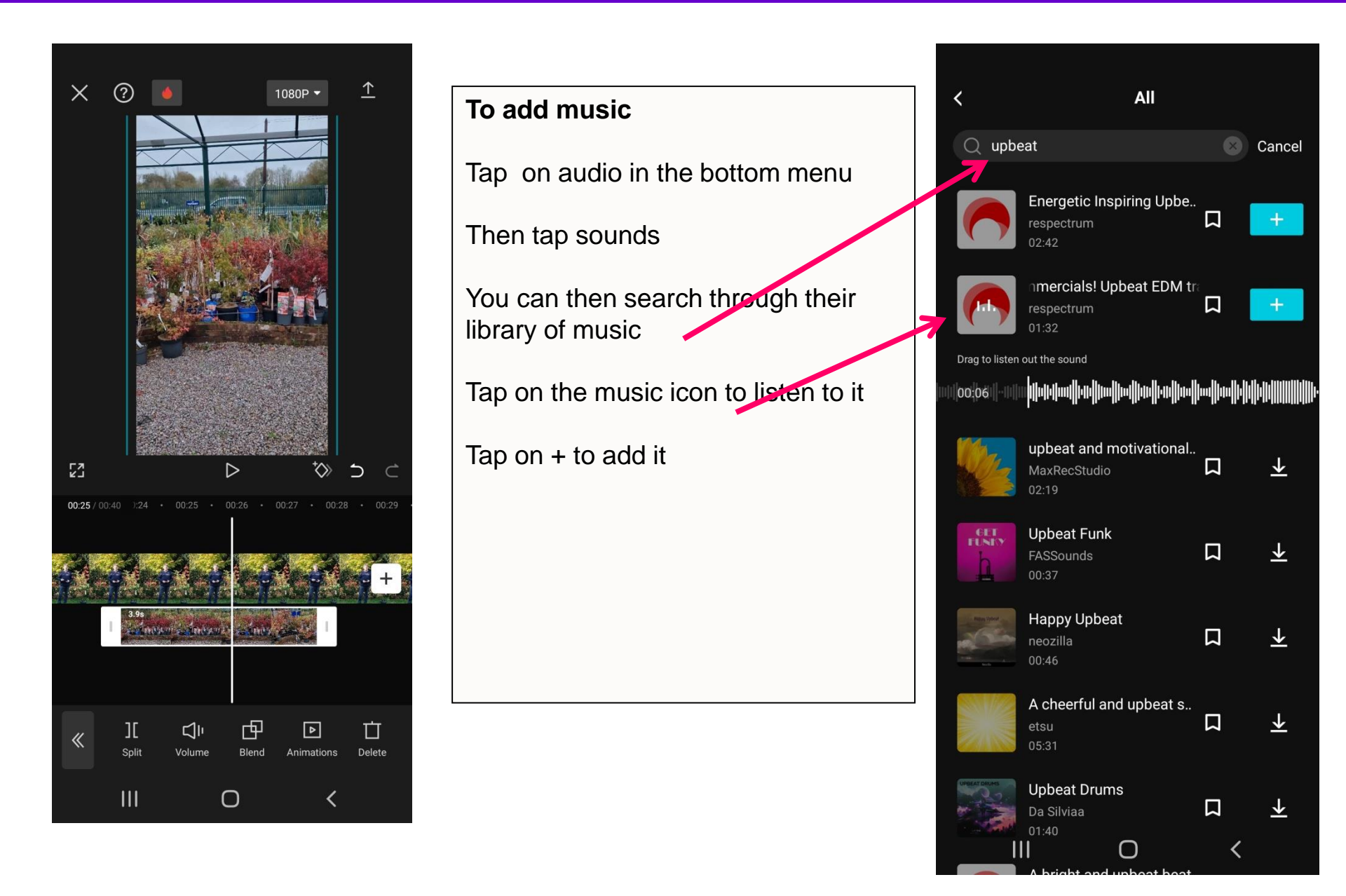

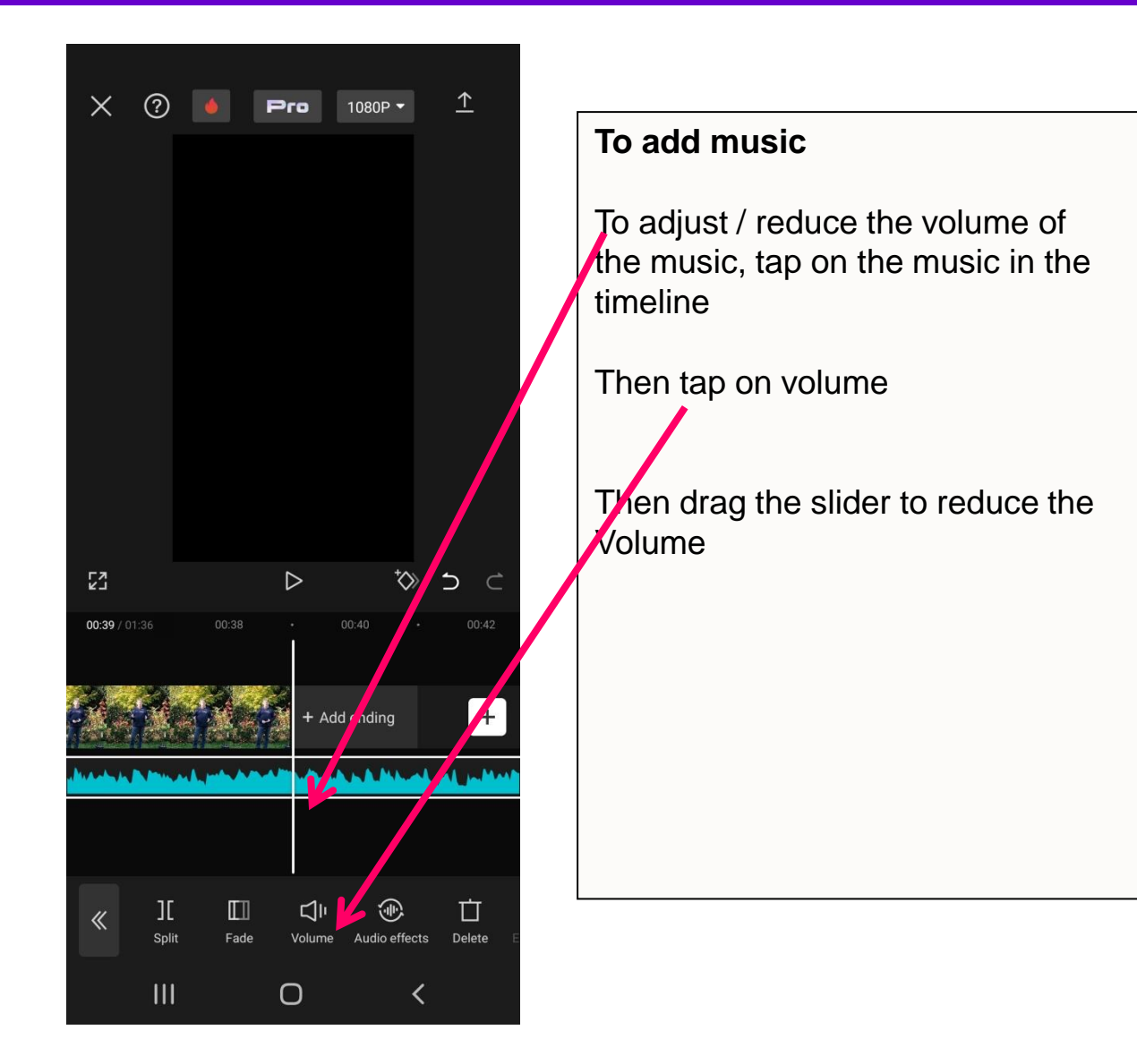

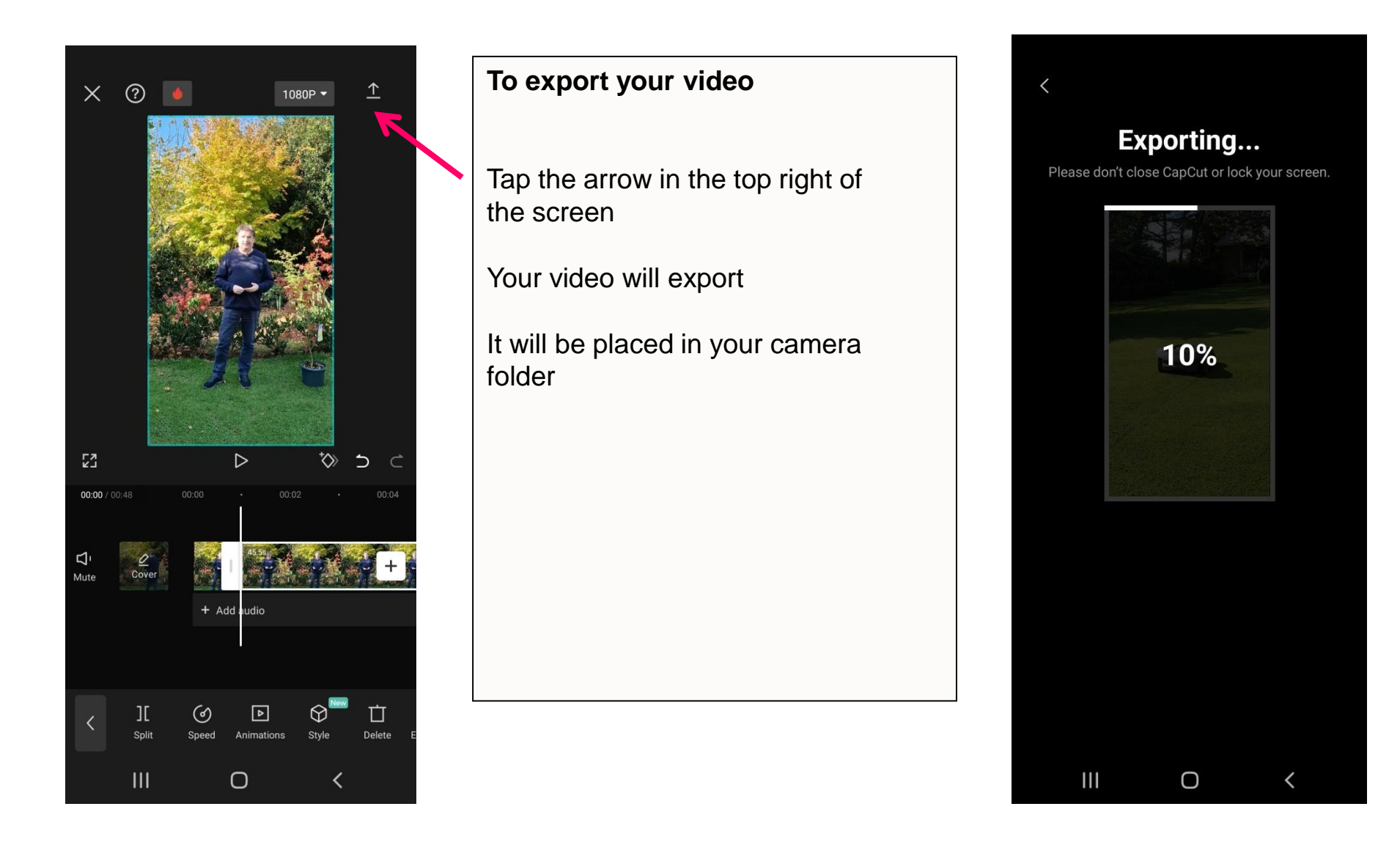

About the appHow to get it?Why try it instead of Inshot app?

Overview of the main navigation •How to get started editing a video •Overview of the menu in the editor

Demo 1: How to edit a video where someone is speaking to camera

•

٠

•

•

•

٠

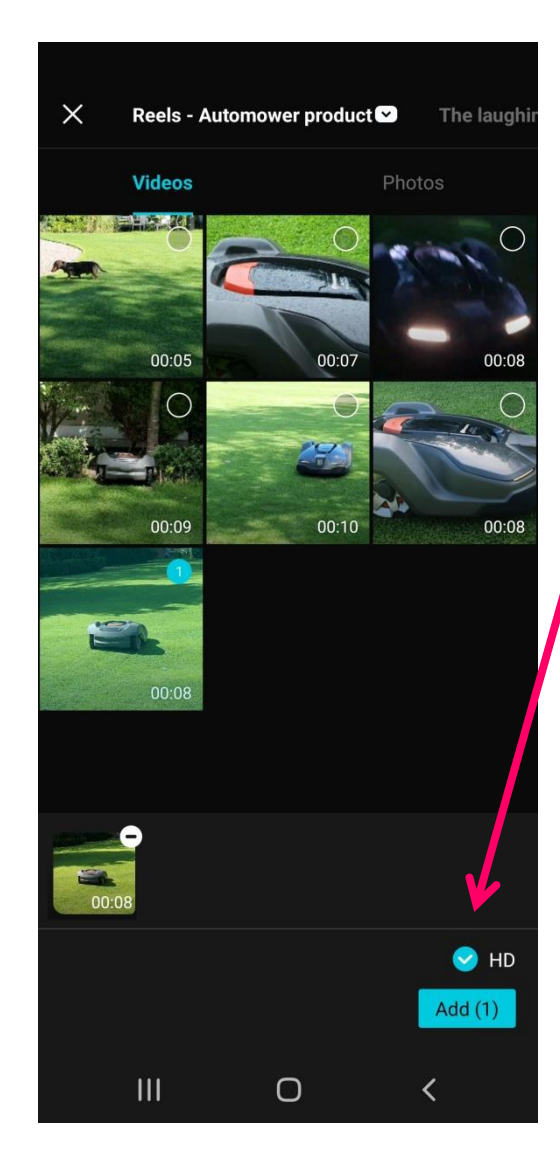

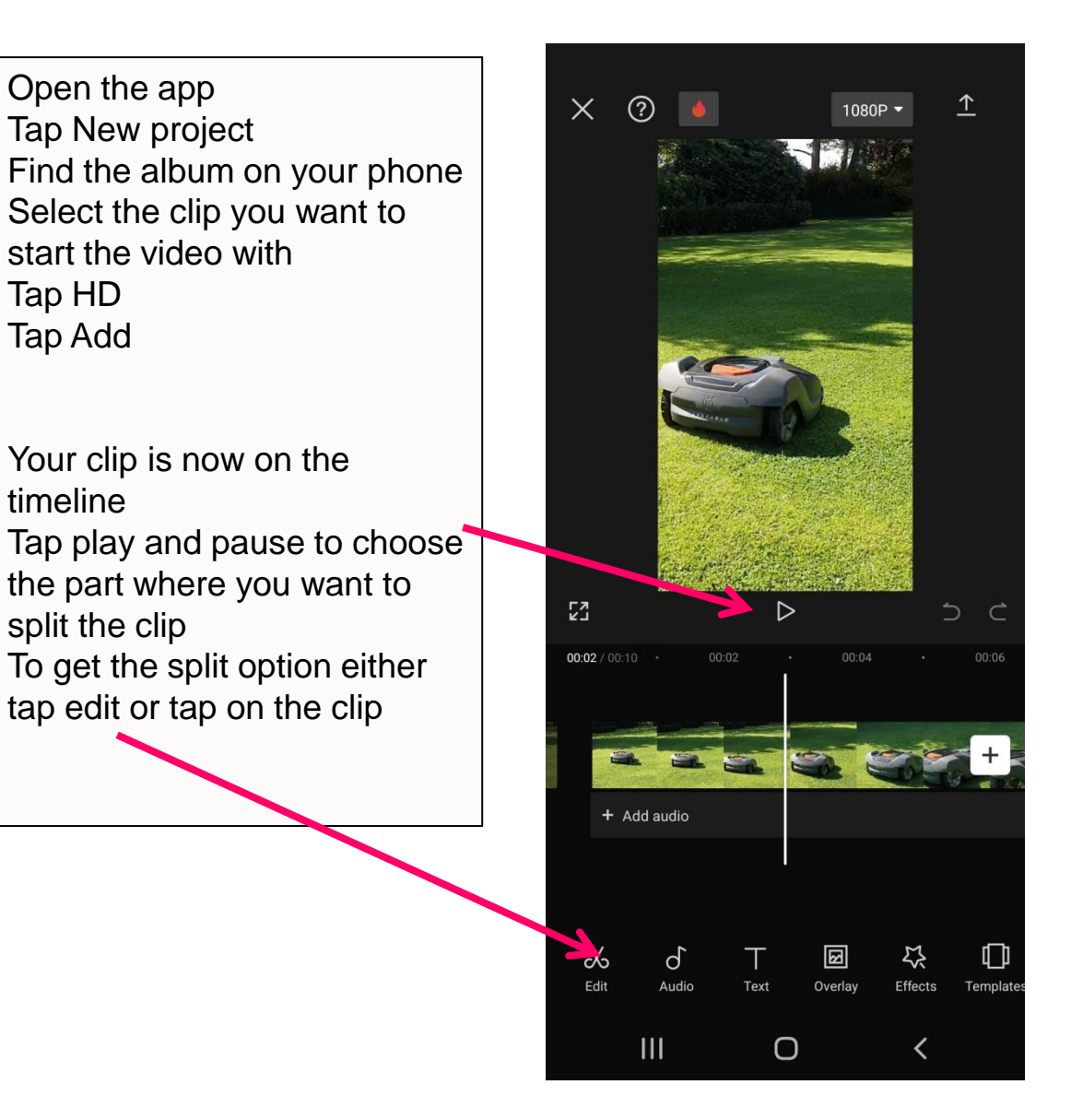

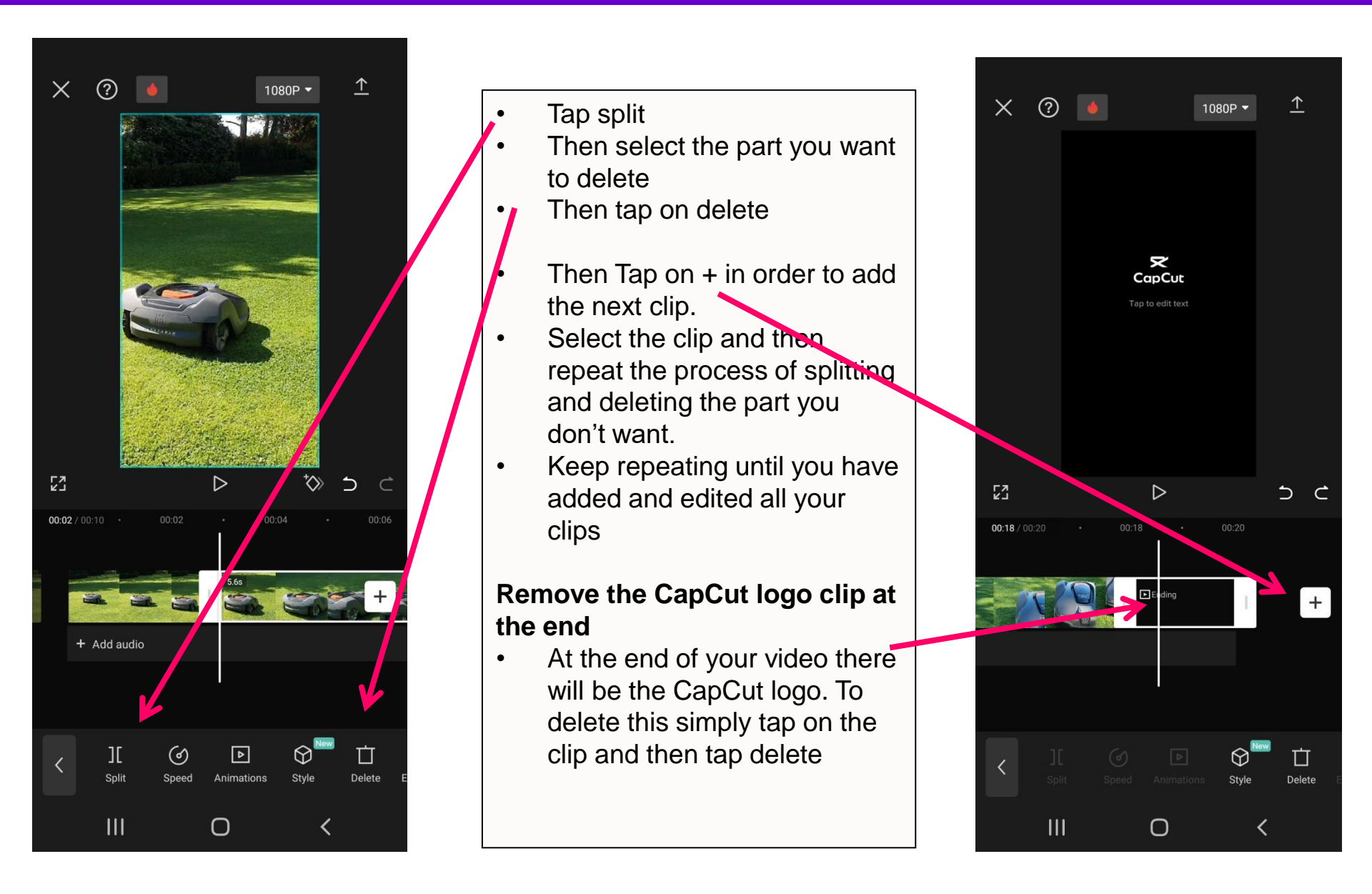

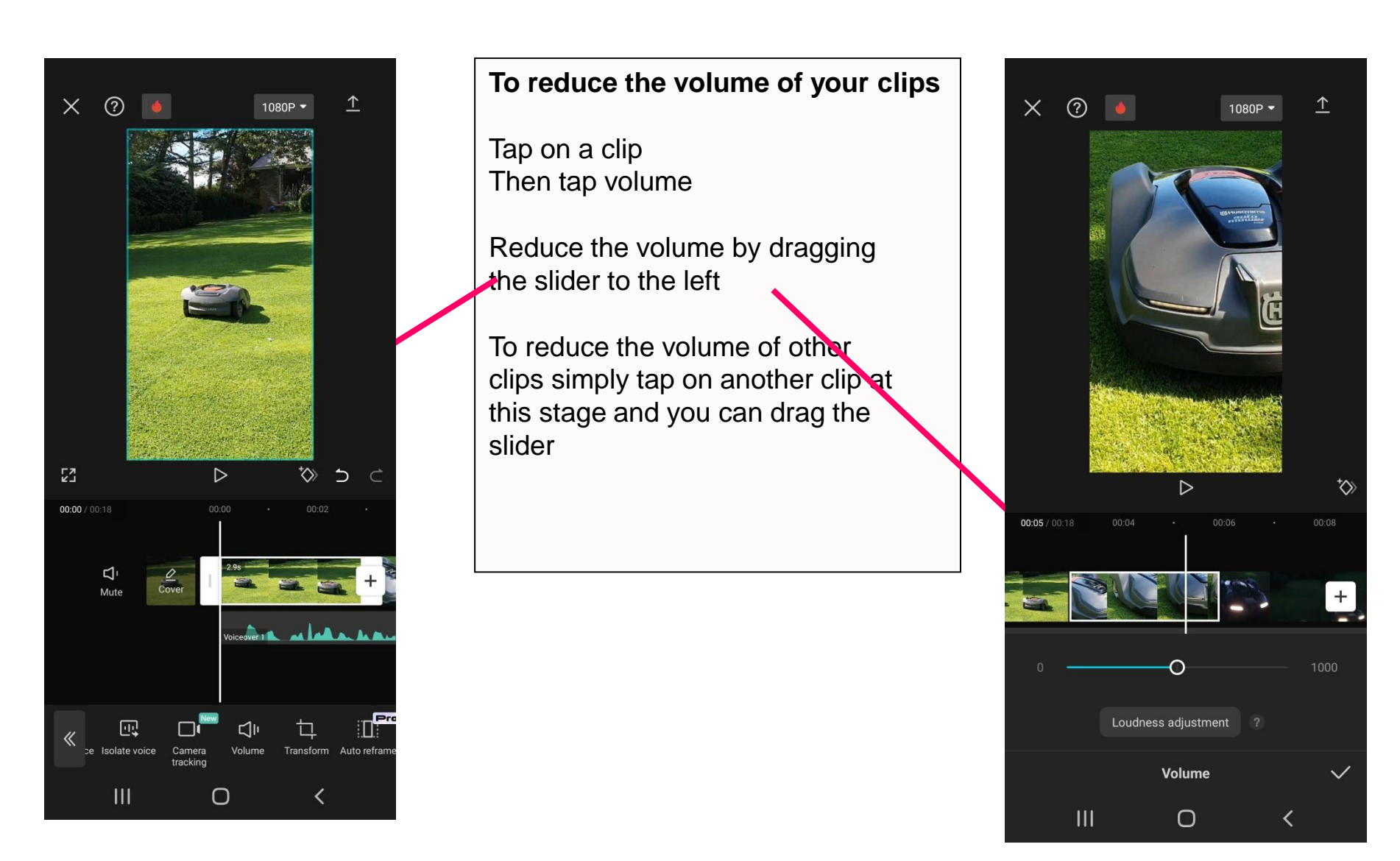

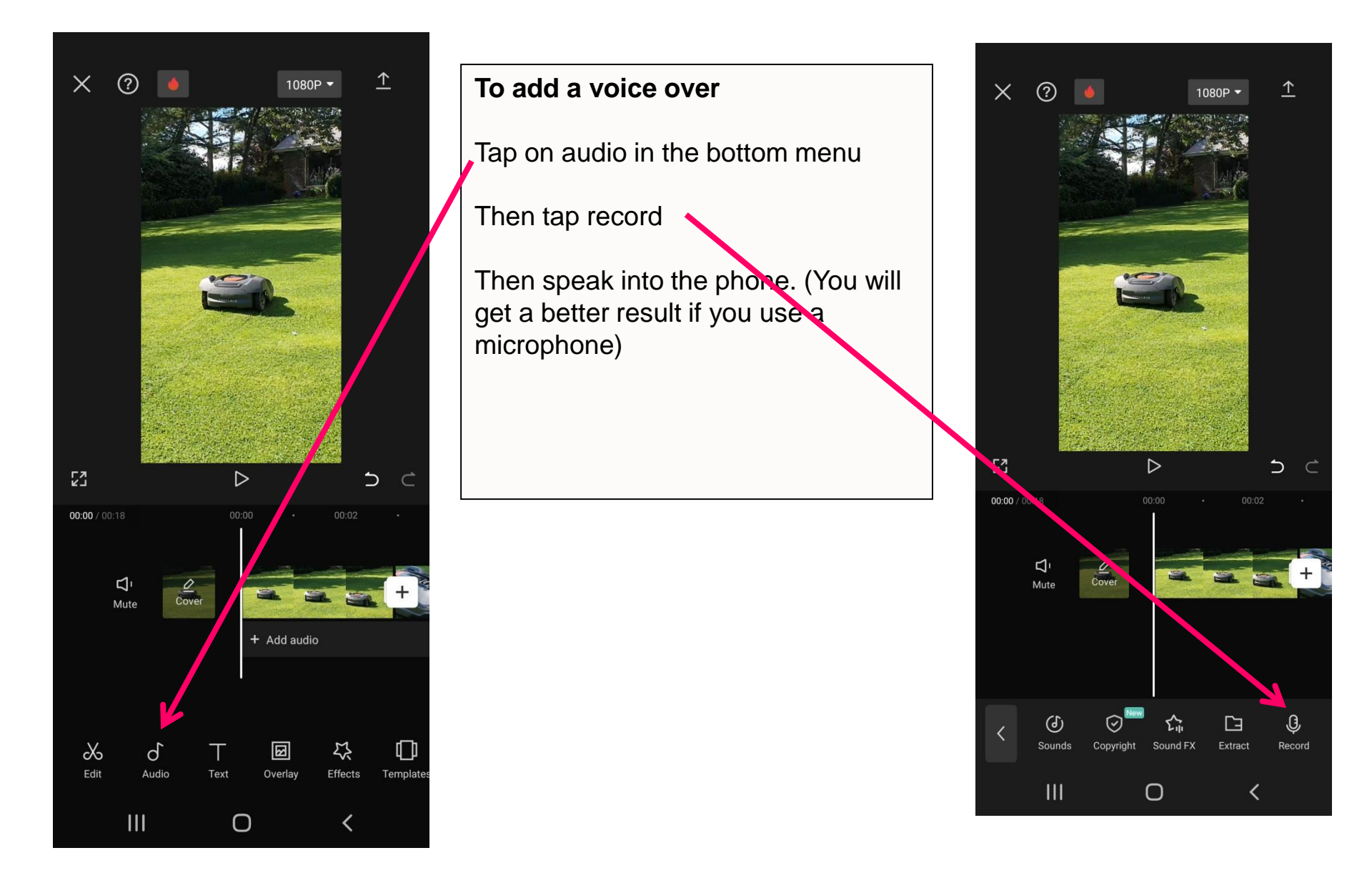

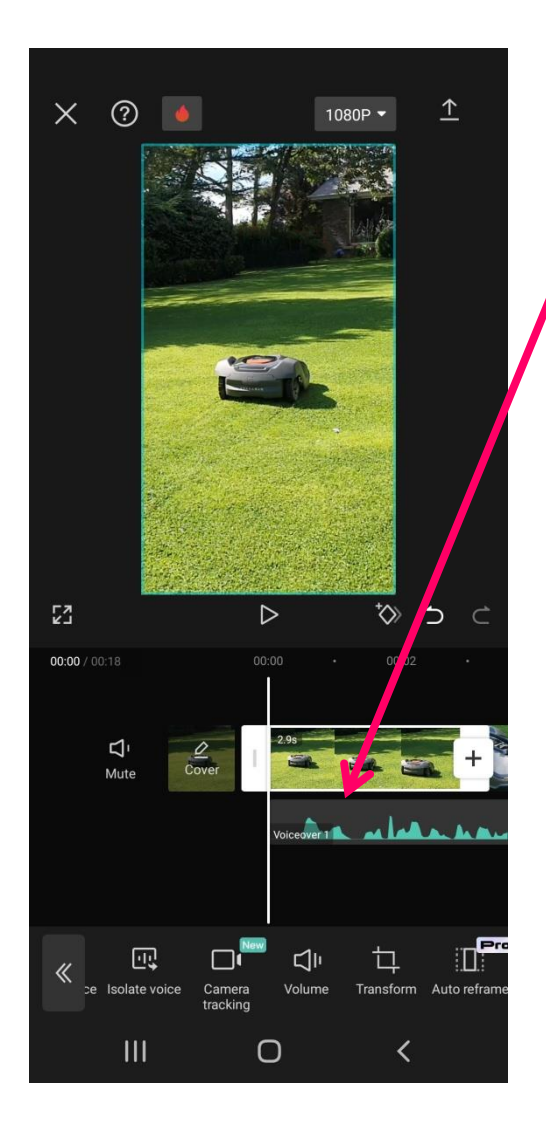

#### To add a voice over

Your voiceover will now be added to the timeline below your video

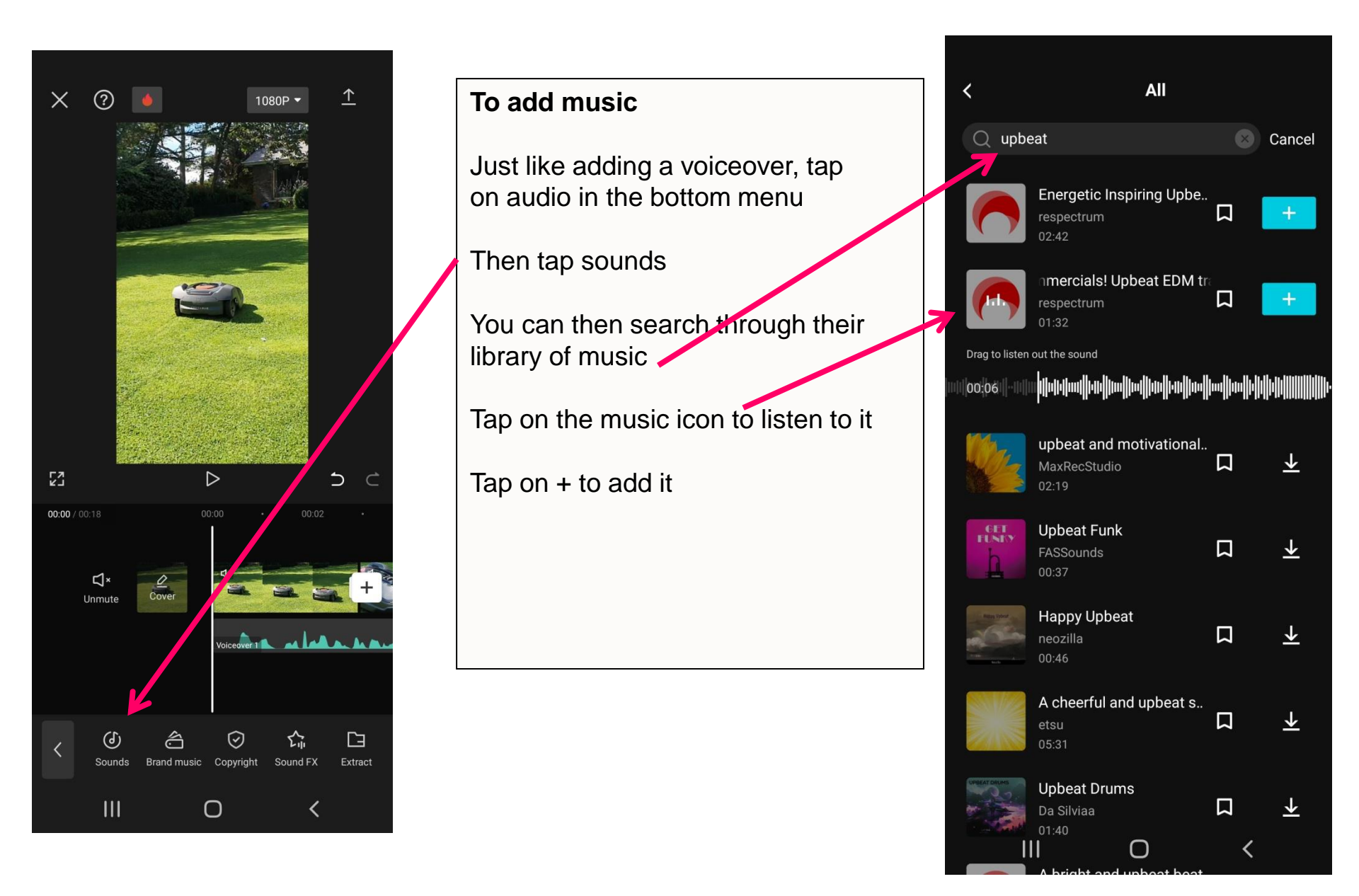

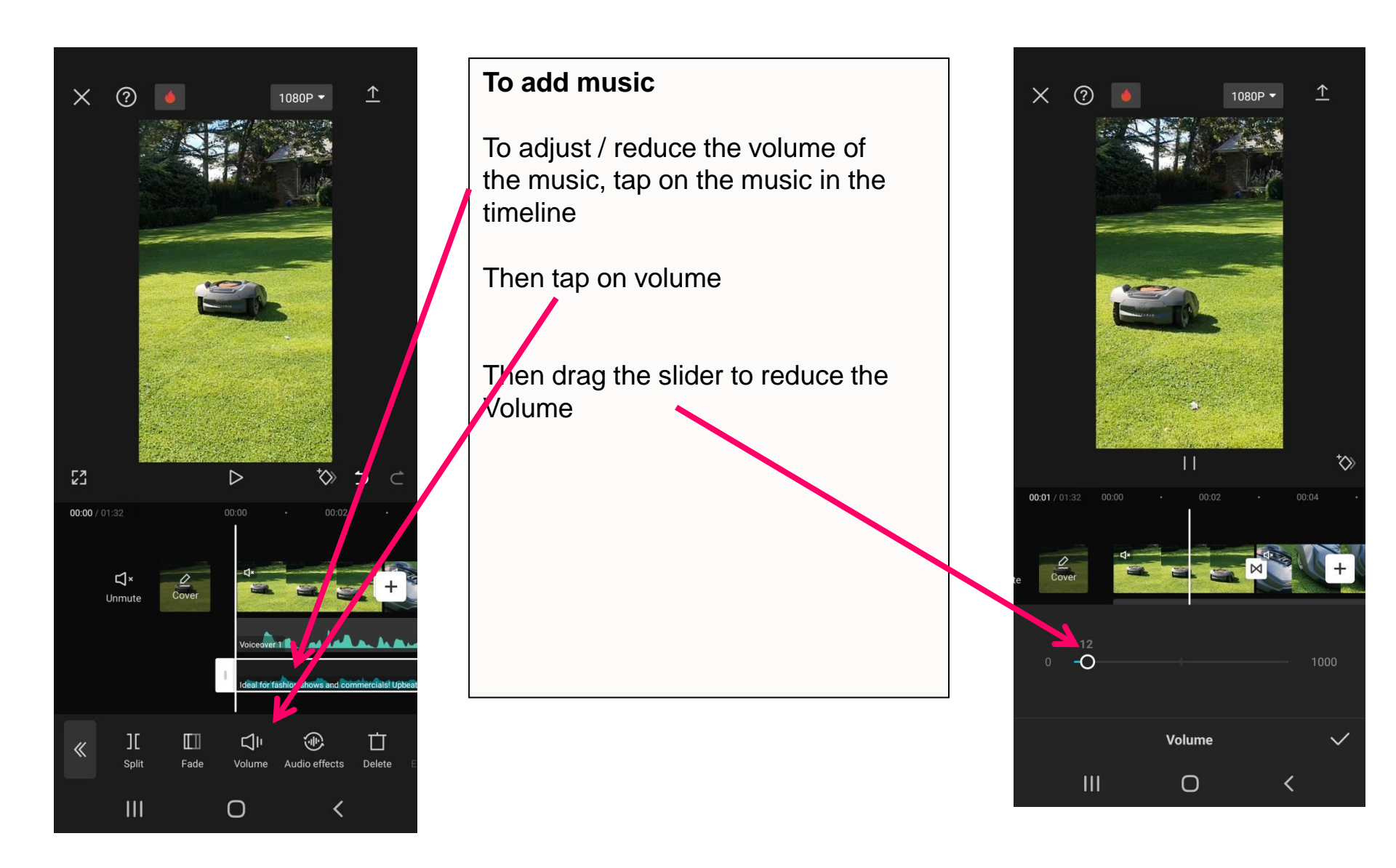

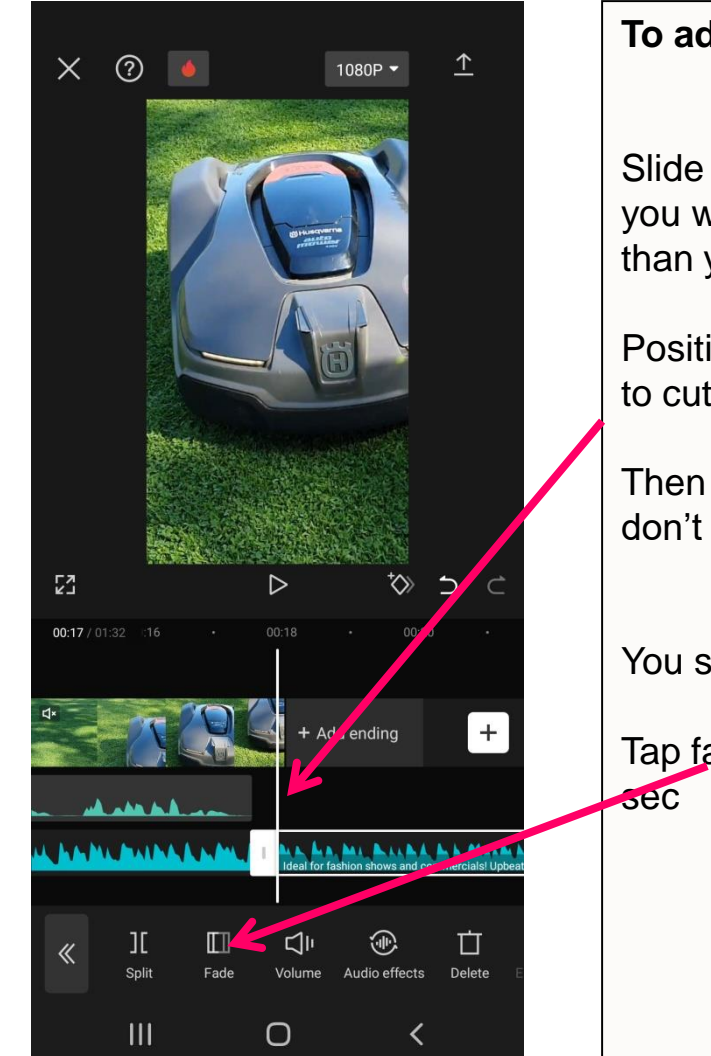

#### To add music

Slide to the end of your video and you will see that the music is longer than your video

Position the line at the point you want to cut the music

Then tap split and delete the part you don't want

You should now fade out the music

Tap fade and fade out for around 2.5

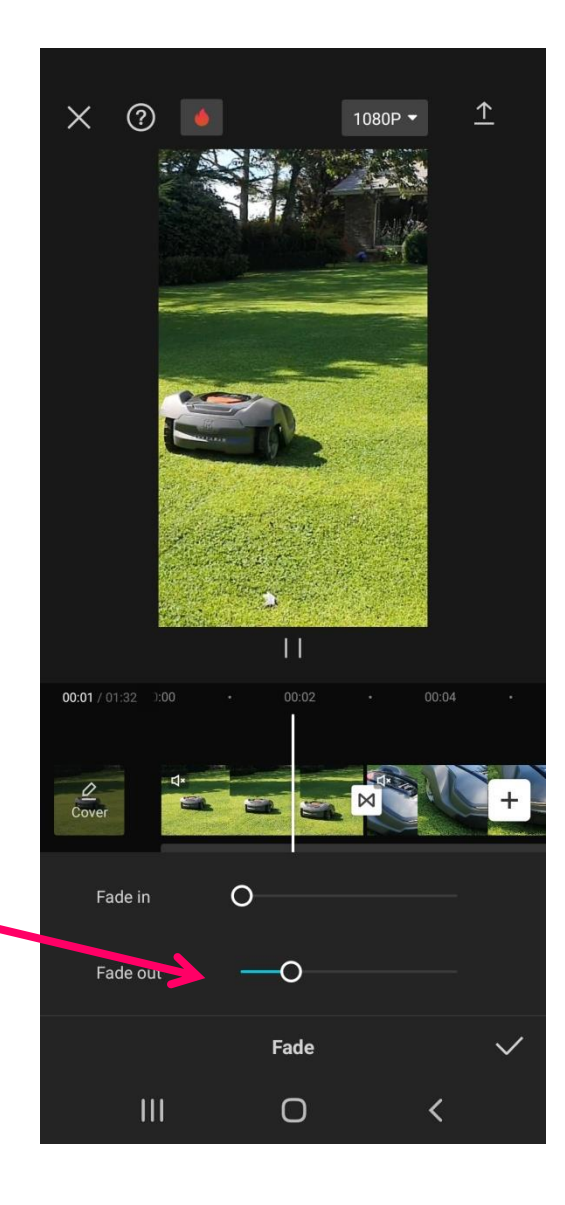

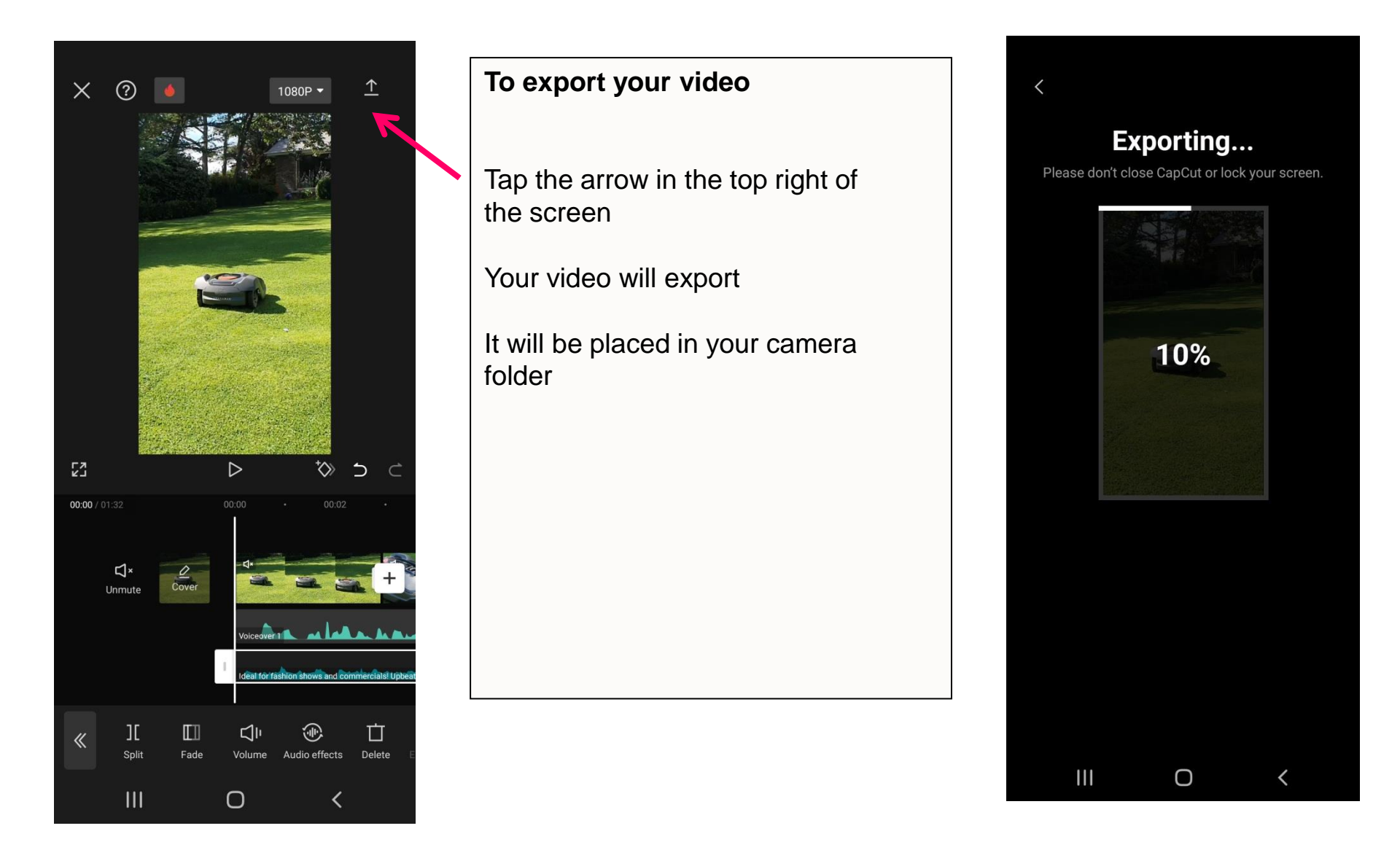